#### How to Select a Move In Time Fall 2021

Please follow these steps to select a move-in time for Fall 2021. Please note there are a few differences for returning/transfer students and first-year students. If you have questions about the move-in process, please see the Housing Website Fall 2021 Move-in Page.

Step 1: Log into the Housing Portal.

From the Housing Website, <u>https://www.valdosta.edu/housing/</u>, please click on the Housing Portal Login button located in the gray banner at the top. Follow the prompts to log in via your MyVSU credentials.

| Valdosta State University                            | A MYVSU Search Q                       |  |  |  |
|------------------------------------------------------|----------------------------------------|--|--|--|
| About Admissions Academics Campus Life Athletics Alu | mni and Giving QUICK LINKS             |  |  |  |
| Housing and Residence Life Future Residents          | Current Residents Housing Portal Login |  |  |  |
|                                                      |                                        |  |  |  |
| FALL 2021 MOVE-IN INFORMATION                        |                                        |  |  |  |
|                                                      |                                        |  |  |  |
| Click Here For More Information                      | < 11 >                                 |  |  |  |
|                                                      |                                        |  |  |  |

Step 2: To find the move-in appointments page, please click on Other Items, located in the red bar on a computer. If you are using a mobile device, please click on the drop-down menu and select Other Items.

| VALDOSTA STATE                                                                      |                      |
|-------------------------------------------------------------------------------------|----------------------|
| Application Other Items                                                             | Log Out              |
| Home                                                                                |                      |
| Hi Jennifer Shinpaugh!                                                              | Your Information     |
| Welcome to Valdosta State University! We are excited to have you join us on campus! | First Name: Jennifer |

Step 3: From the Process Selector page, please select Move-In Appointment from the drop down menu. (It is the only option!). Then click Save & Continue.

| VALDOSTA STATE<br>UNIVERSITY |
|------------------------------|
| E Application Other Items    |
| Process Selector             |

| om the drop down menu below, please select the process you are interested in |  |  |  |  |
|------------------------------------------------------------------------------|--|--|--|--|
| Move-in appointments for Fall 2021 are coming soon!                          |  |  |  |  |
| The release of contract process will be available during Fall 2021.          |  |  |  |  |
| Select Next Step:                                                            |  |  |  |  |
| Please select next step ~                                                    |  |  |  |  |
| •                                                                            |  |  |  |  |
| $\frown$                                                                     |  |  |  |  |
| SAVE & CONTINUE                                                              |  |  |  |  |
|                                                                              |  |  |  |  |

# Step 4: Select your booking. From this page, you will select your Fall booking by clicking the Red Select button on the right-hand side of the page. Please read over the information located on this page, including the link to download the What to Bring Checklist.

This is where students will select a move-in time for Fall 2021. As a reminder, new students will move in over Monday, August 9th through Wednesday, August 11th. Returning students will move in over Thursday, August 12th through Saturday, August 14th.

There are no move-in appointments available for Sunday, August 15th. If you are a returning student and plan on moving in on Sunday the 15th, you will have to call HEART at 229-253-4000 to get checked in and get your key. As a reminder, if HEART is assisting another student, your wait could be at least 30 minutes.

All students will need their VSU 1Card to get checked in. If you are a new student and submitted your picture online or at Orientation and do not have your card, it will be at your residence hall. If you are a returning student, or a new student that did NOT submit their photo, you will have to see the 1Card Office prior to moving in.

If you need to request a different move-in day/time, please email with your requested day, time, and reasoning to housing-movein@valdosta.edu.

- Please stay home if you are experiencing any symptoms of COVID 19, have a temperature of 101.3 or higher, or identify as a person of high risk for exposure
- Pack only what you need as you will have time over Labor Day to bring more belongings if desired, there are limited volunteers available on move-in day
- Unloading Time is limited to 1 Hour at the residence hall per student, at that time all cars must be moved to long-term parking areas to make space for the students arriving in the next hour time-slot
- No more than 2 Cars per student and no U-hauls or trailers are permitted at the residence halls.
- All individuals not vaccinated must wear a face mask during the move-in process.
- \* Download the What to Bring Checklist

Please select your Fall 2021 booking.

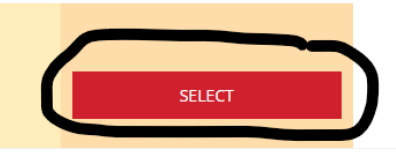

Fall 2021 (8/11/2021 - 12/11/2021) Centennial East 4-Person Step 5: Select your move-in appointment. On this screen, you will find the move-in appointments that are available to you based on your housing assignment and classification. If a time is greyed out, that means it is no longer available to select and is full, you will need to select a different time. You can change the dates by either clicking on the arrows on the right-hand side, or selecting the date selector on the left-hand side of the page.

When you select a time, you will see a pop-up to confirm that this is the move-in time that you want to book.

## **Centennial Appointments**

#### My Appointments

You don't have any appointments at the moment

### Book an Appointment

1

#### Please book an appointment for yourself in Cen10 East Fall 21 Move In

| Thu, 1                                 | 2 Aug 2021  🛗                                                    | Day ~                            |                                                                             | < TODAY |  |
|----------------------------------------|------------------------------------------------------------------|----------------------------------|-----------------------------------------------------------------------------|---------|--|
|                                        |                                                                  |                                  | Thu 12th                                                                    |         |  |
| 6am                                    |                                                                  |                                  | 110 1201                                                                    |         |  |
| 7am                                    |                                                                  |                                  |                                                                             |         |  |
| 8am                                    | 8:00am - 9:00am                                                  |                                  |                                                                             |         |  |
| oam                                    | Available                                                        |                                  |                                                                             | -       |  |
| 9am                                    | 9:00am - 10:00am<br>"Available                                   |                                  |                                                                             |         |  |
| 10am                                   | 10:00am - 11:00am<br>Available                                   |                                  |                                                                             |         |  |
| 11am                                   |                                                                  |                                  |                                                                             |         |  |
| 12pm                                   |                                                                  |                                  |                                                                             |         |  |
|                                        |                                                                  | Application Other Items          | Book Appointment                                                            | U       |  |
|                                        |                                                                  | onniel Anneinte                  | Thu 8/12/2021 08:00 for 1hr Are you sure you want to book this appointment? |         |  |
|                                        |                                                                  | enniai Appointn                  | YES NO                                                                      |         |  |
|                                        |                                                                  | ppointmento                      |                                                                             |         |  |
| n't have any appointments at the momen |                                                                  | in't nave any appointments at tr | ie moment                                                                   |         |  |
|                                        | an Appointment                                                   |                                  |                                                                             |         |  |
|                                        | e book an appointment for yourself in Cen10 East Fall 21 Move In |                                  |                                                                             |         |  |
|                                        |                                                                  | Aug 2021 🇰 🛛 Day 🗸 🗸             |                                                                             | < TODAY |  |
|                                        |                                                                  |                                  | Thu 12th                                                                    |         |  |
|                                        |                                                                  |                                  |                                                                             |         |  |
|                                        |                                                                  |                                  |                                                                             |         |  |
|                                        |                                                                  | :00am - 9:00am<br>Wailable       |                                                                             |         |  |
|                                        |                                                                  | :00am - 10:00am<br>Ivailable     |                                                                             |         |  |
|                                        |                                                                  | 0:00am - 11:00am<br>wailable     |                                                                             |         |  |
|                                        |                                                                  |                                  |                                                                             |         |  |

When you submit your move-in time appointment, you will receive a confirmation email to your VSU email.

Dear Jennifer,

You have successfully booked an appointment as follows:

- Type: Centennial East Fall 2021 Move In
- Time: 8/12/2021 08:00
- Duration: 00:15:00
- Location: Centennial East

This is an automated message, if you have questions please call the Housing Office at (229) 333-5920.

Step 6: Changing your move-in appointment. If you have already booked your move-in time and need to change it, you can cancel your move-in appointment on the same screen as Step 5 and then select another one. You cannot have more than one move-in appointment booked.

#### Step 7: FIRST-YEAR STUDENTS ONLY

Before you select a move-in appointment, you will be directed to an information page about SPARK events. Please read over the schedule and we look forward to having you on campus!!!!

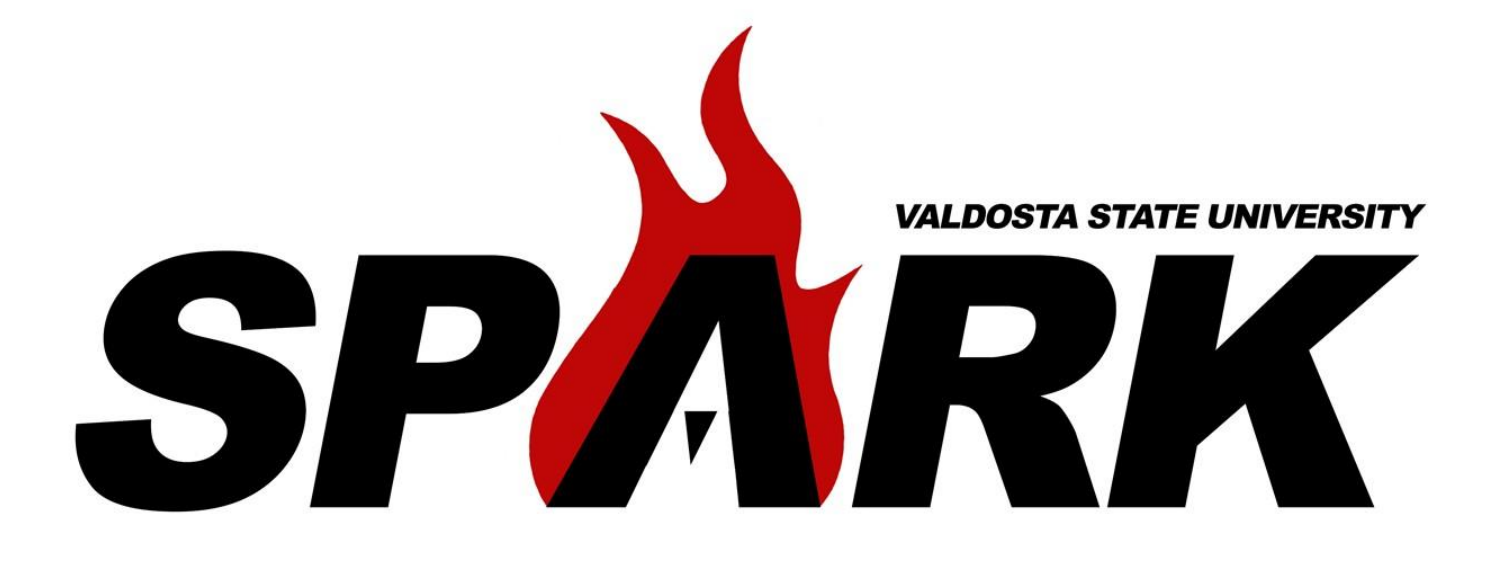